# **Evidência de Testes**

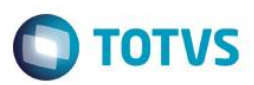

# Evidência de Testes

| Produto:                  | SIGAFRT – TOTVS PDV |
|---------------------------|---------------------|
| Versão:                   | 11.8                |
| Produto/Versão Integrado: |                     |
| Banco de Dados:           | Todos               |

## 1. Evidência e sequência do passo a passo /

## Teste Unitário (Codificação)

# No SIGAFRT, acessar Atualizações/Frente de Lojas/TOTVS PDV(STIPOSMAIN).

### Clique em Abrir Caixa.

| Menu (f2)               |                     |                        |                                  |               | Ρ           | DV:001   Oper    | rador: 1 | TOTVS PD | / (F12)                                                                                     |
|-------------------------|---------------------|------------------------|----------------------------------|---------------|-------------|------------------|----------|----------|---------------------------------------------------------------------------------------------|
|                         |                     |                        | TOTVS SA<br>Rua da Conceicao 414 |               |             |                  |          |          |                                                                                             |
|                         |                     |                        | tem •                            | Descrição     | Preço Un.   | Qtd              | Desc.    | Valor    | I<br>I<br>I<br>I<br>I<br>I<br>I<br>I<br>I<br>I<br>I<br>I<br>I<br>I<br>I<br>I<br>I<br>I<br>I |
| (F3) Reg. de item       | (F4) Cliente / Cpf  | (F5) Canc. de Item     |                                  |               | 0,00        | 0,00             | 0,00     |          | 0,00                                                                                        |
| (F6) Orçamento          | (F7) Desc. na venda | (F8) Pesquisar Produto |                                  |               |             |                  |          |          |                                                                                             |
| Abertura de Caixa - C03 |                     |                        |                                  |               |             |                  |          |          |                                                                                             |
| Caixa Origem            |                     |                        |                                  |               |             |                  |          |          |                                                                                             |
| Informe o Troco         |                     |                        |                                  |               |             |                  |          |          |                                                                                             |
| 0,00 ?                  |                     |                        |                                  |               |             |                  |          |          | - 1                                                                                         |
|                         |                     |                        |                                  |               |             |                  |          |          |                                                                                             |
|                         |                     |                        |                                  |               |             |                  |          |          |                                                                                             |
|                         |                     |                        |                                  |               |             |                  |          |          |                                                                                             |
|                         |                     |                        | <u> </u>                         |               |             |                  |          |          |                                                                                             |
|                         |                     |                        | Volum                            | es: 0 Iten(s) |             |                  |          | ~        | Total                                                                                       |
|                         |                     | Abrir Caixa            | Desco                            | nto: 0.00     |             |                  |          | 0.0      | 0                                                                                           |
|                         |                     |                        |                                  |               | Terça-Feira | 13/10/2015   15: | 19       | 0        | тоту                                                                                        |

#### Informar CNPJ/CPF do cliente se solicitado

0

Evidência de Testes

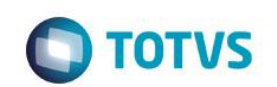

| Menu (F2)                  |                     |                        |                                  |                                         | F             | PDV:001   Ope     | rador: 1   | TOTVS PDV | (F12)  |
|----------------------------|---------------------|------------------------|----------------------------------|-----------------------------------------|---------------|-------------------|------------|-----------|--------|
|                            |                     |                        | TOTVS SA<br>Rua da Conceicao 414 |                                         |               |                   |            |           |        |
|                            |                     |                        | → Item →                         | Descrição                               | 🕨 Preço Un. 🕠 | Qtd               | Desc.      | Valor     |        |
| (F3) Reg. de item          | (F4) Cliente / Cpf  | (F5) Canc. de Item     |                                  |                                         | 0,00          | 0,00              | 0,00       | 1         | 0,00 🛋 |
| (F6) Orçamento             | (F7) Desc. na venda | (F8) Pesquisar Produto |                                  |                                         |               |                   |            |           |        |
| Deseja informar o CPF/CNPJ | J para impressão?   |                        |                                  |                                         |               |                   |            |           |        |
| CPF/CNPJ                   |                     |                        |                                  |                                         |               |                   |            |           |        |
|                            |                     |                        |                                  |                                         |               |                   |            |           | •      |
| Cancelar                   |                     | Confirmar              | Volum<br>Subto<br>Descor         | es: 0 Iten(s)<br>tal: 0.00<br>nto: 0.00 |               |                   |            | 0.0       | Fotal  |
|                            |                     |                        |                                  |                                         | Ter           | ça-Feira 13/10/20 | 15   15:20 | <u>ی</u>  | отуѕ   |

#### Selecionar o Vendedor

| Menu (F2)                |                     |                        |          |                            | PĽ                           | OV:001   Ope     | rador: 1   | TOTVS PDV (F12) |
|--------------------------|---------------------|------------------------|----------|----------------------------|------------------------------|------------------|------------|-----------------|
|                          |                     |                        |          |                            | TOTVS SA<br>Rua da Conceicad | 0 414            |            |                 |
|                          |                     |                        | → Item → | Descrição                  | → Preço Un. →                | Qtd 🔸            | Desc.      | Valor 🛋         |
| (F3) Reg. de item        | (F4) Cliente / Cpf  | (F5) Canc. de Item     |          |                            | 0,00                         | 0,00             | 0,00       | 0,00 💽          |
| (F6) Orçamento           | (F7) Desc. na venda | (F8) Pesquisar Produto |          |                            |                              |                  |            | _               |
| Seleção de Vendedor      |                     |                        |          |                            |                              |                  |            | _               |
| Pesquisar Vendedor:      |                     |                        |          |                            |                              |                  |            | _               |
| Códias / Name / CDE/CND  |                     |                        |          |                            |                              |                  |            | _               |
| Codigo / Nome / CPF/CNPJ |                     |                        |          |                            |                              |                  |            | _               |
|                          |                     |                        |          |                            |                              |                  |            | _               |
|                          |                     |                        |          |                            |                              |                  |            | _               |
|                          |                     |                        |          |                            |                              |                  |            | •               |
|                          |                     |                        |          |                            |                              |                  |            | Ŧ               |
|                          |                     | Selecionar Vendedor    | Volum    | es: 0 Iten(s)<br>tal: 0.00 |                              |                  |            |                 |
|                          |                     |                        | Descon   | to: 0.00                   |                              |                  | _          | 0.00            |
|                          |                     |                        |          |                            | Terç                         | a-Feira 13/10/20 | 15   15:21 | STOTVS          |

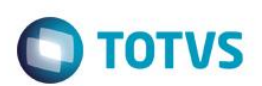

#### Registre os itens e clique em Finalizar venda

| Menu (F2)                                                                            |                       |                     |                        |        |                      |         | PDV             | :001   Opera     | idor: 1 | TOTVS PDV (F12 | )  |
|--------------------------------------------------------------------------------------|-----------------------|---------------------|------------------------|--------|----------------------|---------|-----------------|------------------|---------|----------------|----|
| Ο ΤΟΤVS                                                                              |                       |                     |                        |        |                      |         |                 |                  |         |                |    |
|                                                                                      |                       |                     |                        | ► Item | Descrição            | Þ       | Preço Un. 🔸     | Qtd 🔸            | Desc.   | Valor          |    |
| (F3) Reg. de i                                                                       | tem                   | (F4) Cliente / Cpf  | (F5) Canc. de Item     | 01     | VENTILADOR USB       |         | 34,95           | 1,00             | 0,00    | 34,95          |    |
|                                                                                      |                       |                     |                        | 02     | BANANA               |         | 12,00           | 1,00             | 0,00    | 12,00          |    |
| (F6) Orçame                                                                          | ento                  | (F7) Desc. na venda | (F8) Pesquisar Produto |        |                      |         |                 |                  |         |                |    |
| Pagamento                                                                            |                       |                     |                        |        |                      |         |                 |                  |         |                |    |
| Selecione a forma                                                                    | de pagamento          |                     |                        |        |                      |         |                 |                  |         |                |    |
| 2 - CARTAO CREDI<br>3 - CARTAO DE DE<br>4 - CHEQUE<br>5 - CONVENIO<br>8 - FINANCIADO | TO<br>BITO AUTOMATICO |                     | Î                      |        |                      |         |                 |                  |         |                |    |
| Resumo do pagame                                                                     | ento                  |                     |                        |        |                      |         |                 |                  |         |                |    |
| Forma                                                                                | Valor                 | Parcelas            |                        |        |                      |         |                 |                  |         |                |    |
| R\$                                                                                  | 46.95                 | 1                   | Saldo a Pagar<br>0.00  |        |                      |         |                 |                  |         |                | •  |
|                                                                                      |                       |                     | Тгосо<br>0.00          | ľ –    | Volumes: 2 Iten(s)   |         |                 |                  |         | Total          |    |
| Limpar Pagto(s)                                                                      |                       |                     | Finalizar pagamento    |        | Subtotal: 46.95      |         |                 |                  |         | 46.95          | 5  |
| (CTRL+L)                                                                             |                       |                     | (CTRL+P)               |        | Brinde(s): 0 Brindes | _       |                 |                  | _       |                |    |
|                                                                                      |                       |                     |                        |        | F10 - Log de Men     | isagens | Quinta-Feira 19 | 9/05/2016   09:5 | 0       | <b>(</b> ) TOT | vs |

Clique em Finalizar Pagamento e a venda é encerrada.

Se o comando de imprimir já foi enviado para impressora qualquer problema de comunicação será exibida a seguinte mensagem:

#### Impressora não responde. Tentar novamente? SIM ou NÃO

Para tentar novamente ajuste ou verifique a impressora e clique em SIM. Caso só queira finalizar a venda clique em NÃO e não será impresso nada.

#### Teste Integrado (Equipe de Testes)

[Descrever a sequência dos testes realizados em detalhes e os resultados atingidos. O Print Screen de telas é opcional]

#### Teste Automatizado (Central de Automação) [Opcional]

[Informar as suítes executadas e descrever os resultados atingidos]

### Dicionário de Dados (Codificação) [Opcional]

[O objetivo é incluir o print-screen da tela do dicionário de dados atualizado quando necessário.]

### 2. Outras Evidências /C

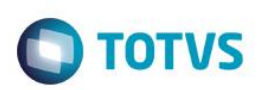

O objetivo é indicar para a equipe de Testes que a informação criada deve ser validada, como por exemplo, publicação de ponto de entrada, etc.